- A- Lấy Code tracking toàn trang web: Đã có tài khoản và thuộc tính được tạo từ trước.
- 1- Đăng nhập vào trang: https://analytics.google.com/
- 2- Vào phần Admin: Chọn tài khoản đã được tạo từ trước.

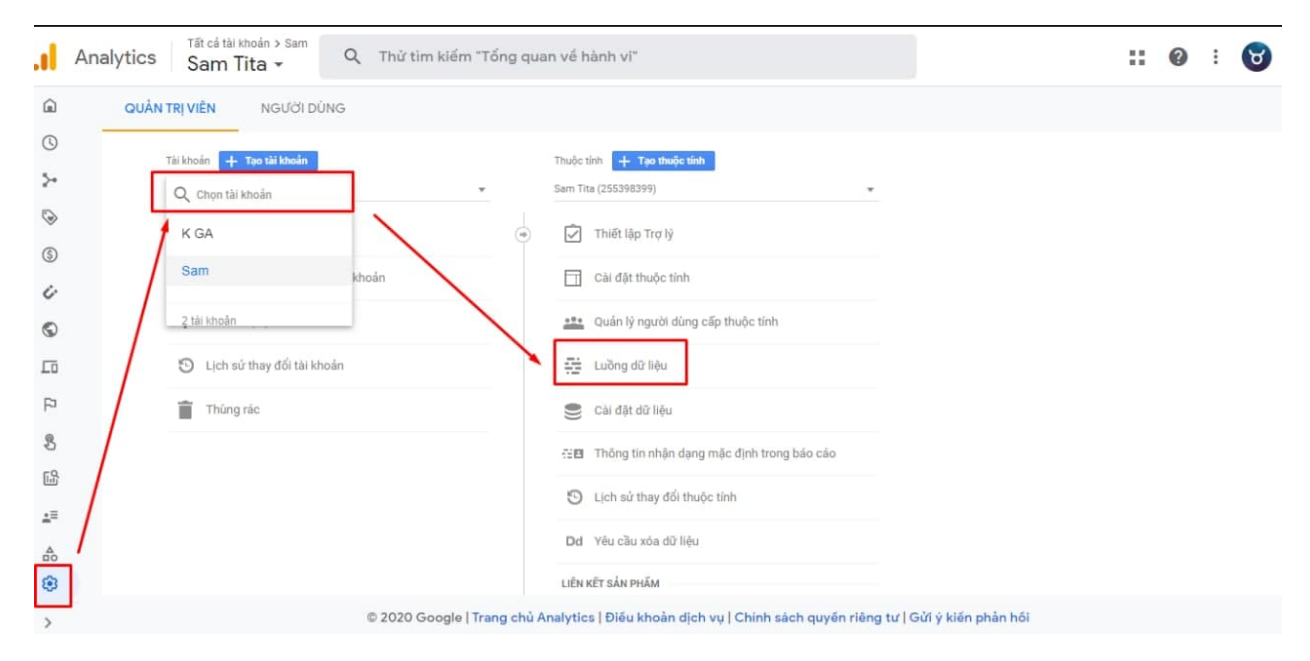

3- Tại tab Thuộc tính chọn (Luồng dữ liệu) -> Chọn luồng dữ liệu Web.

| . <b>  </b> A       | nalytics Sam Tita → Q                                      | Thừ tìm kiếm "Tổng quan về hành vi"                                                            | <b>:: @</b> : 😈 |
|---------------------|------------------------------------------------------------|------------------------------------------------------------------------------------------------|-----------------|
| Â                   | QUẢN TRỊ VIÊN NGƯỜI DÙNG                                   |                                                                                                |                 |
| ©<br>• \$•          | Thuộc tinh + <b>Tạo thuộc tinh</b><br>Sam Tita (255398399) | Luồng dữ liệu                                                                                  |                 |
| › 🎯                 | 🕂 🗹 Thiết lập Trợ lý                                       | Tất cả iOS Android Web                                                                         | Thêm luống 🔫    |
| • ⑤<br>• <i>ċ</i> · | Cài đặt thuộc tính                                         | Sam test http://time.tranthimy.my/haravan.com Không nhận được dữ liệu nào trong 48 (           | jiờ qua.        |
| · ©                 | Quản lý người dùng cấp<br>thuộc tính                       |                                                                                                |                 |
| ۰ <u>۲</u> ۵        | Lưông dữ liệu                                              |                                                                                                |                 |
| 5                   | Cài đặt dữ liệu                                            |                                                                                                |                 |
| B                   | Thông tin nhận dạng mặc                                    | 1                                                                                              |                 |
| <b>*</b> 卧          | định trong bảo cáo                                         |                                                                                                |                 |
| ±≡                  | Lịch sử thay đối thuộc tính                                |                                                                                                |                 |
| å                   | Dd Yêu cầu xóa dữ liệu                                     |                                                                                                |                 |
| ۲                   |                                                            |                                                                                                |                 |
| >                   | c                                                          | 2020 Google   Trang chủ Analytics   Điều khoản dịch vụ   Chính sách quyền riêng tư   Gửi ý kiế | in phản hối     |

## 4- Copy đoạn code tại mục (Thẻ toàn trang)

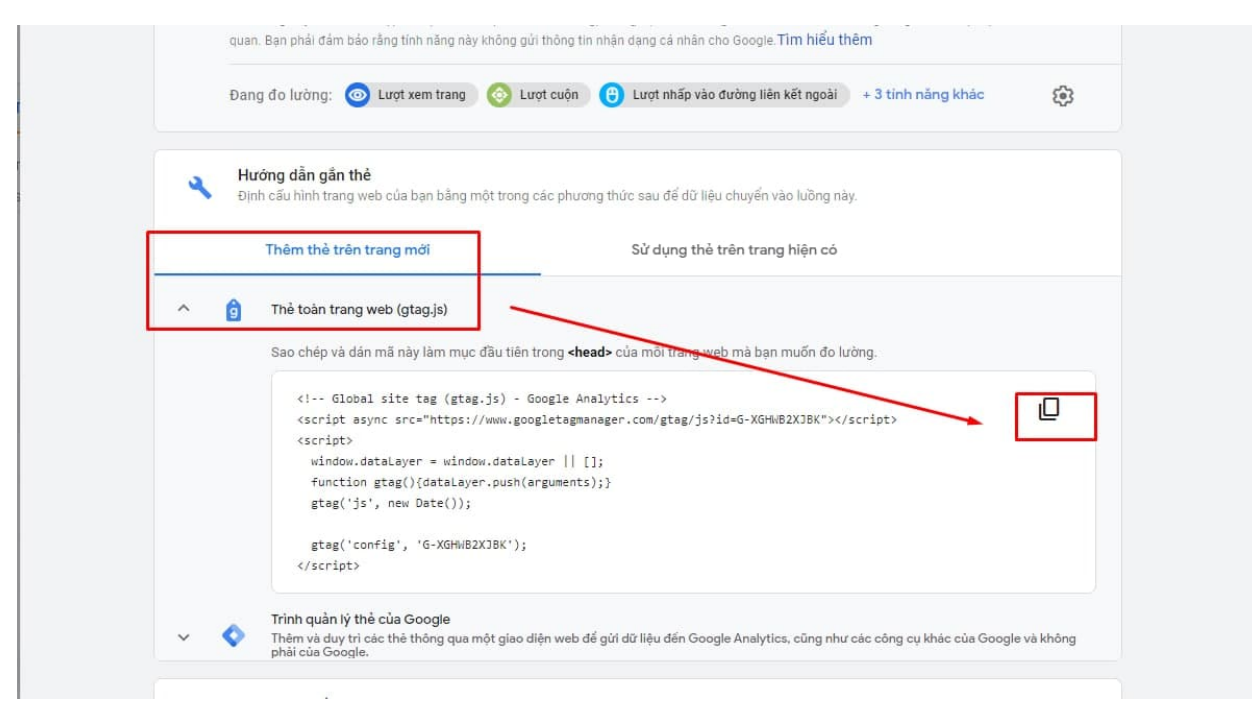

## B- Cài đặt code tracking tại giao diện Haravan Omnipower:

1- Vào Website -> Tại vị trí theme chính chọn (...) -> Chỉnh sửa code

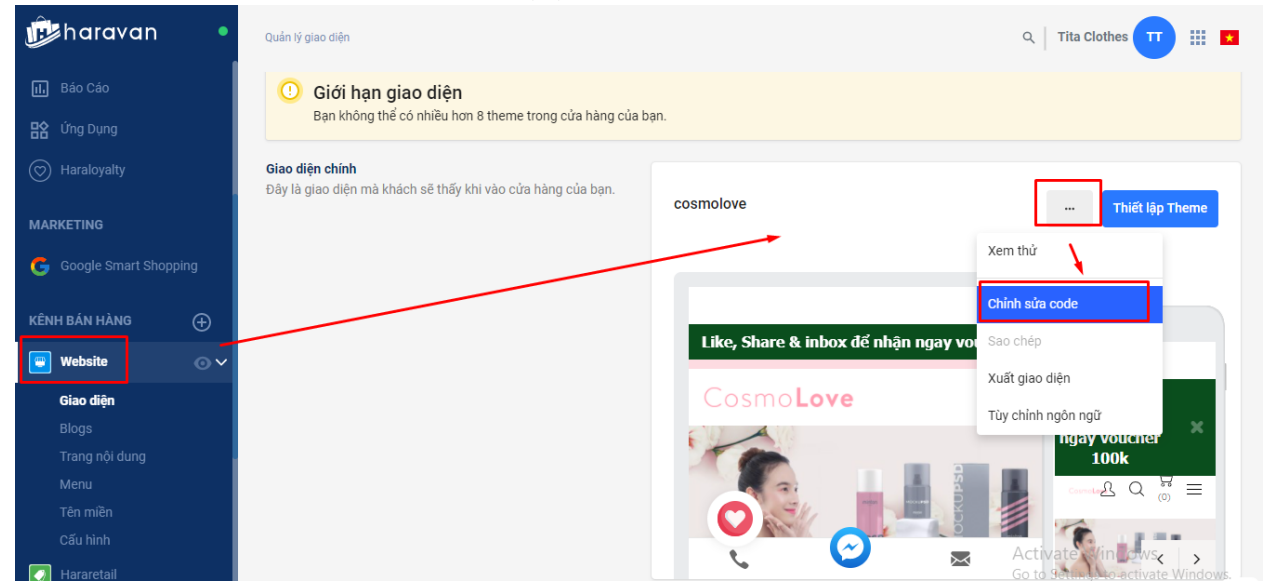

2- Chọn Theme Liquid -> Tìm đến thẻ <head> -> Sau đó dán đoạn code đã copy từ Google Analytics vào đây -> Lưu

|                                                                                                   | A see listed as                                                                                                    | 2        |
|---------------------------------------------------------------------------------------------------|----------------------------------------------------------------------------------------------------|----------|
| Tìm file Q                                                                                        | uleineliiduu x                                                                                                    | <u> </u> |
| Layouts                                                                                           | theme.liquid Phiên bản cũ hơn                                                                                                    |          |
| Thêm mới một layout                                                                               | <pre>1 {doctype html&gt;<br/>2 {(-[if It If 7]&gt;(html class="no-js lt-ie9 lt-ie8 lt-ie7" lang="en"&gt; &lt;[[endif]&gt;<br/>3 &lt;(-[if It 7]&gt;(html class="no-js lt-ie9 lt-ie8" lang="en"&gt; &lt;[[endif]&gt;<br/>4 &lt;([if It B]&gt;(html class="no-js lt-ie9 lang="en"&gt; &lt;[[endif]&gt;<br/>5 &lt;(-[if It B]&gt;(html class="no-js lt-ie9 lang="en"&gt; &lt;[[endif]&gt;<br/>6 &lt;(-[if It B]&gt;(html class="no-js lt-ie9 lang="en"&gt; &lt;[[endif]&gt;<br/>6 &lt;(-[if It B]&gt;(html class="no-js lt-ie9 lang="en"&gt; &lt;[[endif]&gt;<br/>6 &lt;(-[if It B]&gt;(html class="no-js lt-ie9 lang="en"&gt; &lt;[[endif]&gt;<br/>6 &lt;(-[if It B]&gt;(html class="no-js") &lt;[[endif]&gt;<br/>7 &lt;(html class="no-js" lang="vi"&gt;<br/>3 din doan code dă copy ở Google Analytic vào đây<br/>9 dineda<br/>3 dine class="no-js" lang="vi"&gt;<br/>3 din doan code dă copy ở Google Analytic vào đây<br/>9 dineda<br/>3 dine classe (gtag.js) - Google Analytics&gt;<br/>4 &lt;(script async src="https://www.googletagmanager.com/gtag/js?id=UA-174920661-1"&gt;<br/>4 &lt;(script async src="https://www.googletagmanager.com/gtag/js?id=UA-174920661-1"&gt;<br/>4 &lt;(script async src="https://www.googletagmanager.com/gtag/js?id=UA-174920661-1"&gt;<br/>9<br/>4 <br/>9<br/>4 <br/>9<br/>4 &lt;((if tt) async src="utf=8" /&gt;<br/>9<br/>4 <br/>9<br/>4  ([if tt] Sej&gt;(script src="/htt attc.net/0//global/design/thme=default/html]shiv.js"&gt;([endif]&gt;<br/>2<br/>4 &lt;-(-[if tt] Sej&gt;(script src="/htt attc.net/0//global/design/thme=default/html]shiv.js"&gt;([endif]&gt;<br/>2<br/>4  (dist is a script src="/https://script&lt;[endif]&gt;<br/>2<br/>4  (dist is async script) = (dist is dist) bit is async script) = (dist) = (dist) = (di</pre> |          |
| customers[register].liquid<br><> customers[reset_password].liquid<br><> index.liquid<br><> liquid | 22 Content= widefunction Initial state=1.0, user-scalable0 Initial state=1.0, user-scalable0   23 Content= widefunction Content=1.0, user-scalable0 Initial state=1.0, user-scalable0   24 Content=Territian Content=1.0, user-scalable0 Content=Velop(1.0, user-scalable0   24 Content=Territian Content=Territian Content=Velop(1.0, user-scalable0   25 Content=Territian Content=Territian                                                                                                    |          |

## C- Kiểm tra code tracking được gắn có hoạt động hay không

1-Tiến hành cài Tag Asistant <u>https://chrome.google.com/webstore/detail/tag-assistant-by-google/kejbdjndbnbjgmefkgdddjlbokphdefk?hl=vi</u>

Thêm vào Chrome -> Add extension

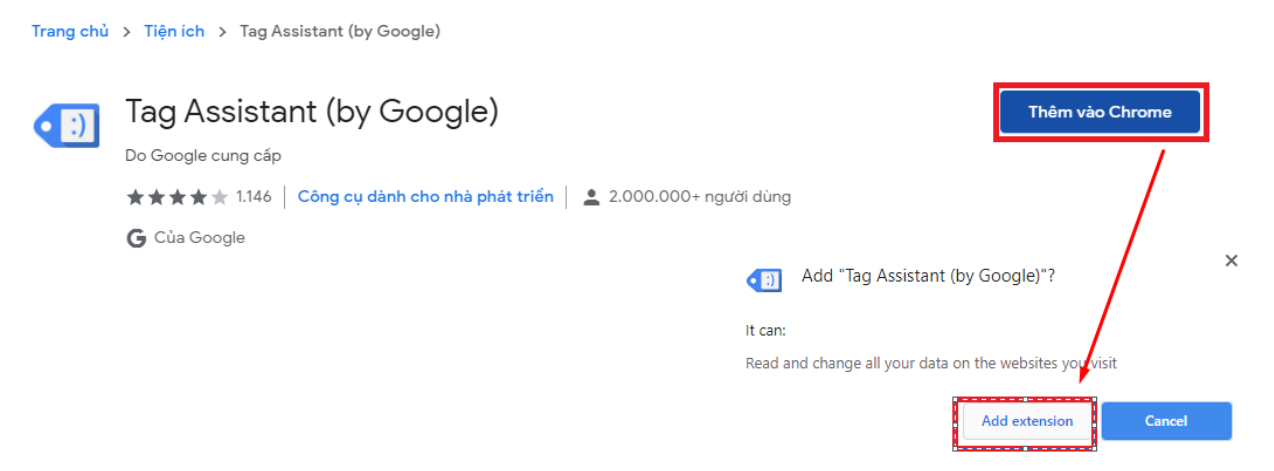

2-Tại biểu tượng extension -> Chọn (Pin) cho G Tag Manager

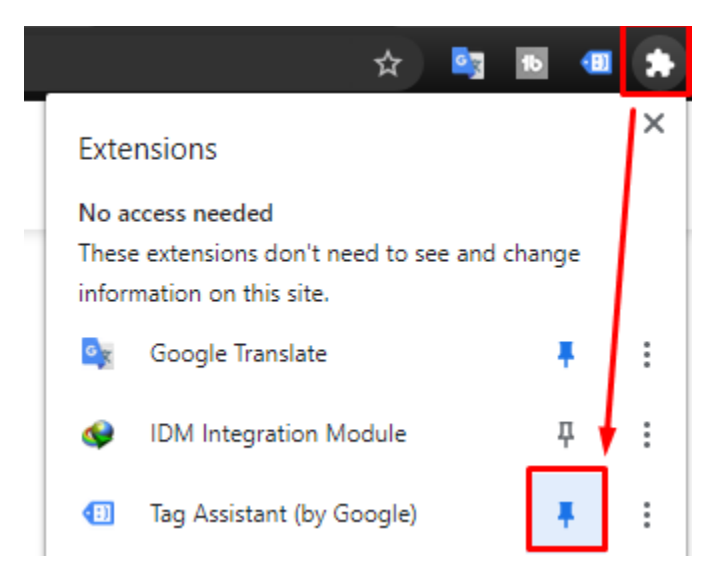

3- Chon Tag Assistant -> Check thông tin -> Done

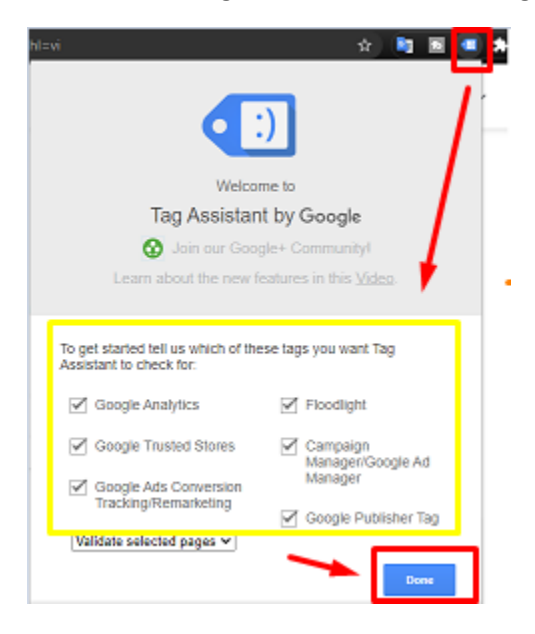

4- Mở website cần kiểm tra code tracking của Google Analytic -> Chọn Tag Assistant -> Enable

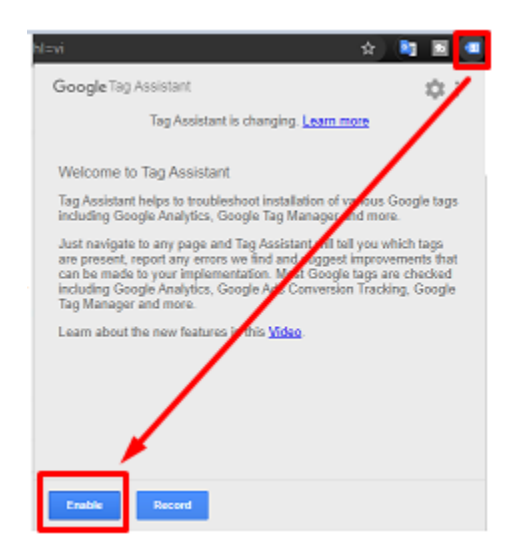

5- **(RELOAD)** website đang kiểm tra -> Tiếp tục chọn Tag Assistant -> Kiểm tra dòng (Google Analytics) như hình dưới. Nếu có thì trang web được gắn thành công.

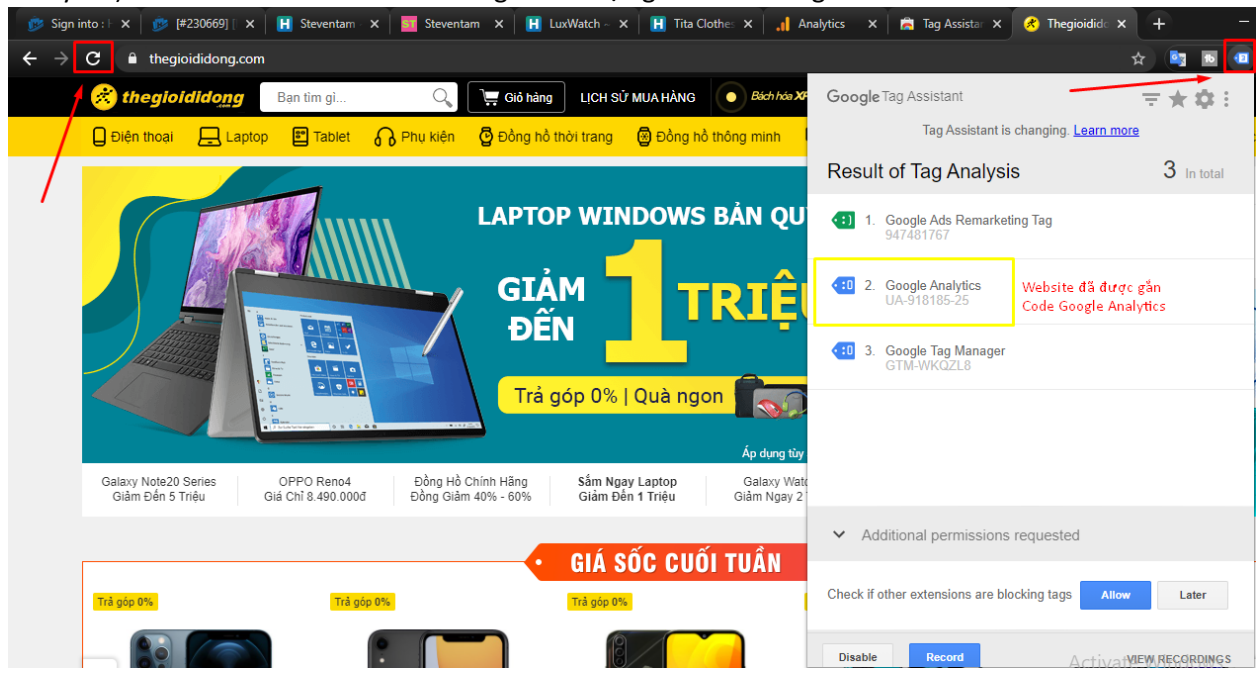